## ルートを探索する

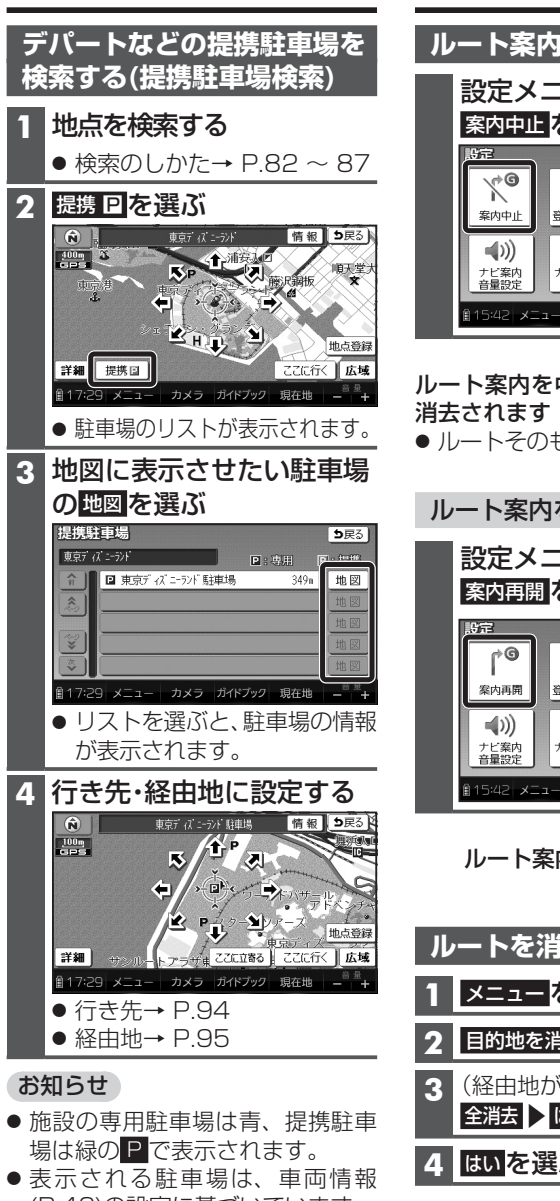

- (P.42)の設定に基づいています。
- 提携駐車場がない場合は、提携Pは 96 表示されません。

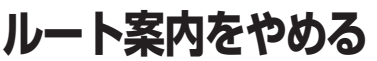

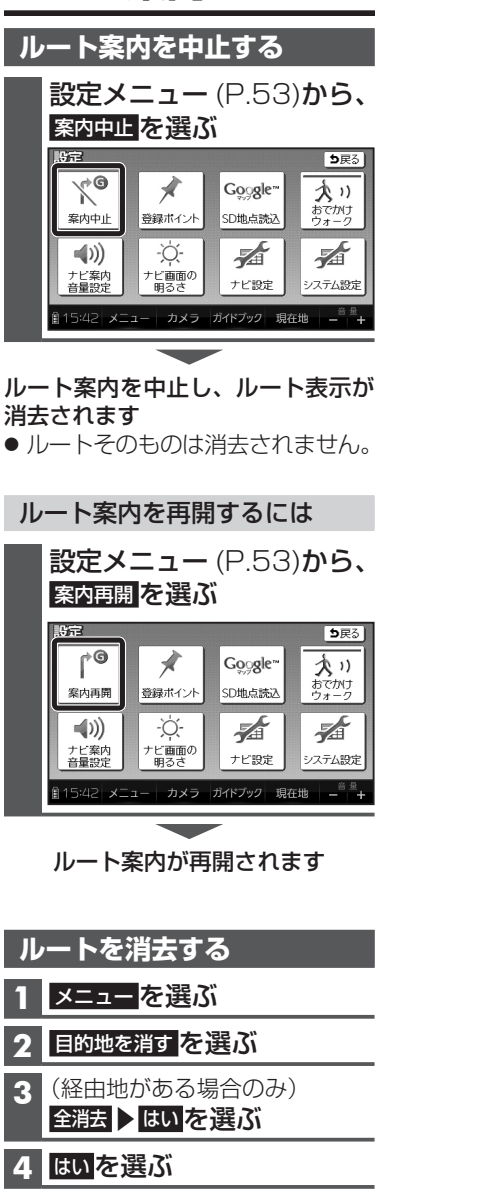

ルートそのものが消去されます

## ルートを保存する

## 探索したルートを保存する

探索したルートを保存して、必要な ときに呼び出せます。(最大5ルート)

## 進 備 ● 市販のSDメモリーカードを本機に 挿入してください。 探索結果画面(P.94、95)から

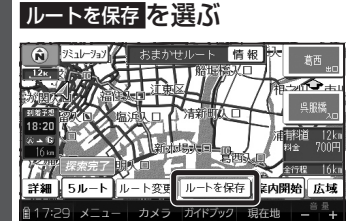

- ●現在のルートが、出発地と目 的地の名称でSDメモリー カードに保存されます。
- 保存される情報
- ·出発地、経由地、目的地
- ・各区間の探索条件(庫)) 「探索条件(P.110)を「別ルート」 に設定している区間は、「おま かせ で保存されます。]
- 诵過道路、入口/出口ICの指定 は解除されます。(軍)
- ●保存したルートを呼び出すに は→右記

| 休(                     | チルートを呼び出り                                      |
|------------------------|------------------------------------------------|
| 準                      | 備                                              |
| -עו<br>-עו             | - カードを挿入してください。                                |
| 1                      | ×ニュー を選ぶ                                       |
| 2                      |                                                |
|                        | 保存ルート画面が表示されます。                                |
| 3 ]                    | <br>レートを選ぶ                                     |
|                        | お存ルート 消去する シアス                                 |
|                        | 福岡市博多区博多駅南 → 福岡県福岡市博多区美                        |
|                        | 福岡市博多区博多駅南 → 福岡市博多区下川以前町<br>東京都文京区千駄木付 → 日比谷公園 |
|                        | 東京都文京区千駄木付 → 新橋会館                              |
|                        | 東京都文京区千駄木付 → 東京タワー                             |
| £                      | 15:47 メニュー カメラ ガイドブック 現在地 ー <sup>音量</sup> +    |
| <u>л</u> #             | 深索結果画面から、 察内開始を選ぶ                              |
|                        |                                                |
|                        | ●約10秒間操作しなくても、                                 |
|                        | ルート案内を開始します。(軍)                                |
| お知                     | 5 <sup>tt</sup>                                |
| ● 保右                   | ニートの情報(左記)をもとに再度                               |
| - ルー                   | -トを探索するため、登録時とは異な                              |
| るル                     | ートが表示される場合があります。                               |
| <ul> <li>歩行</li> </ul> | モードで保存したルートを車モード                               |
| で呼                     | び出した場合は車モードの「おまかせ」                             |
| (P.1                   | 10)の条件で、車モードで保存したルー                            |
| トを<br>日亡               | ジリモートで呼び出した場合はのでか<br>サーク設定の初期控表条件(P178)で       |
| 設定                     | このためのが知れる本件(1170)で                             |
|                        |                                                |
| 休任                     | アルートを消去する                                      |
| 準                      | 備                                              |
| • ル-                   | -トが保存されているSDメモ                                 |
| IJ-                    | -カートを挿入してください。                                 |
| 1                      | <b>呆存ルート画面</b> (上記)から、                         |
|                        | 消去する「を選ぶ」                                      |

/ロケリ ト た成ズリナ

2 消去したいルートを選ぶ